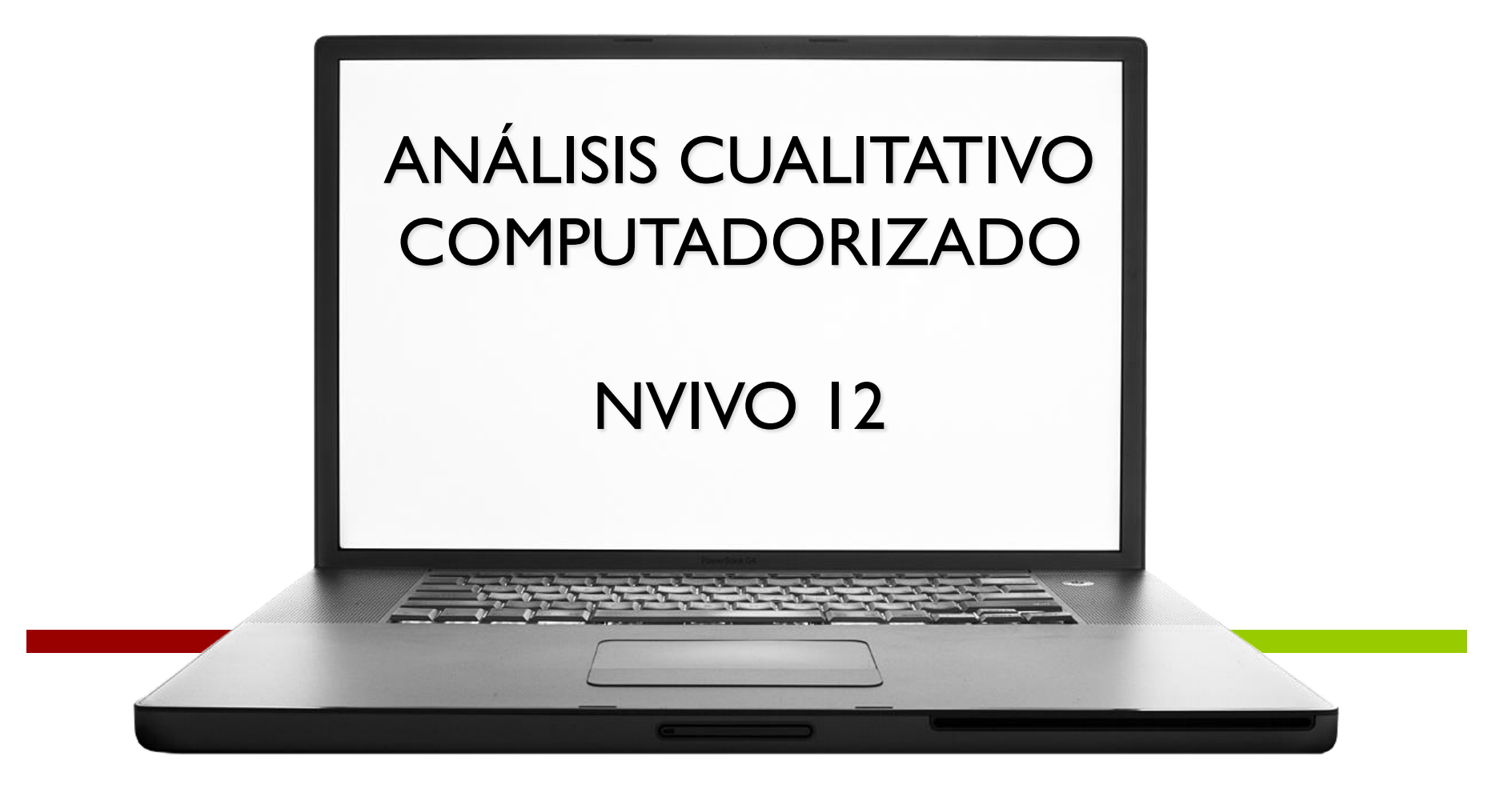

Chamary Fuentes Vergara chamary.fuentesvergara@upr.edu

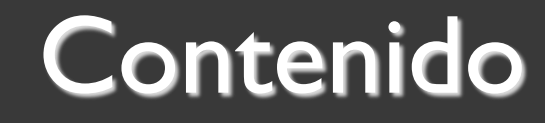

- Ventajas en el uso de programados
- Preparación previa
- Funciones básicas de NVivo
  - Creación y manejo de proyectos
  - Importación y creación de documentos
  - Codificación
  - Creación de memos y diagramas.

### Para comenzar...

- El investigador es el elemento principal del análisis cualitativo. Establece categorías, identifica patrones, conexiones e interpreta.
- Aunque existen programas que facilitan la tarea el trabajo de la identificación y desarrollo de categorías es del investigador.

# Nvivo 12

Es un programa diseñado para el análisis de datos cualitativos que facilita la codificación y análisis de las transcripciones, imágenes u otros documentos de trabajo que obtenemos en la investigación. Permite almacenar, organizar y obtener informes o resúmenes de los datos más importantes que surgen del análisis.

## Ventajas del uso de programados

- Facilitan la organización de mucha información.
- Es flexible. Se pueden establecer, eliminar, unir o separar categorías.
- Permiten analizar texto, imágenes y videos en el mismo proyecto.
- Posibilitan la colaboración de varios investigadores
- Producen informes específicos de forma sencilla.

# Recomendaciones para antes del análisis

- Organizar los documentos (fechas, lugares, etc.)
- Preparar las transcripciones.
- Revisar que los documentos estén en formatos compatibles con NVivo.
- Leer y familiarizarse con el texto, las imágenes, el audio o el video.
- Identificar temas para el desarrollo de posibles categorías.

# Formatos respaldados

- **Texto**: rich text format (.rtf), MS Word, PDF
- Video: mpg, mpeg, mpe, wmv, mov, avi, mp4
- Audio: mp3, wma, mav
- Imágenes: bmp, jpg, jpeg, tif, tiff, gif

# Versiones del Programa

- オ Windos
  - Nvivo Pro
  - **7** Nvivo Plus
- Nvivo Mac
- Nvivo Groups

# Definiciones importantes

- Recursos: son materiales de investigación, que incluyen documentos, PDF, audio, video, imágenes y memos.
- Codificación: es el proceso de reunir material por tema, tópico o caso.
- Nodos: son las categorías en las que se realizarán las codificaciones. Permiten recopilar material relacionado para facilitar el análisis, buscar patrones e ideas emergentes.

# Nuestro sistema de organización

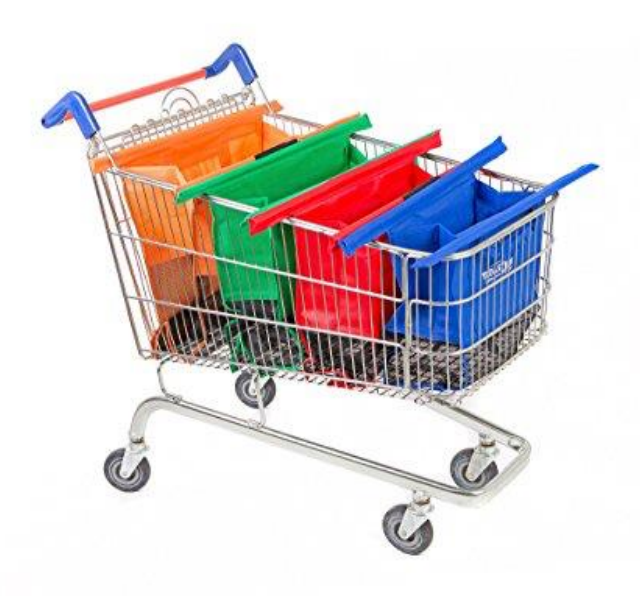

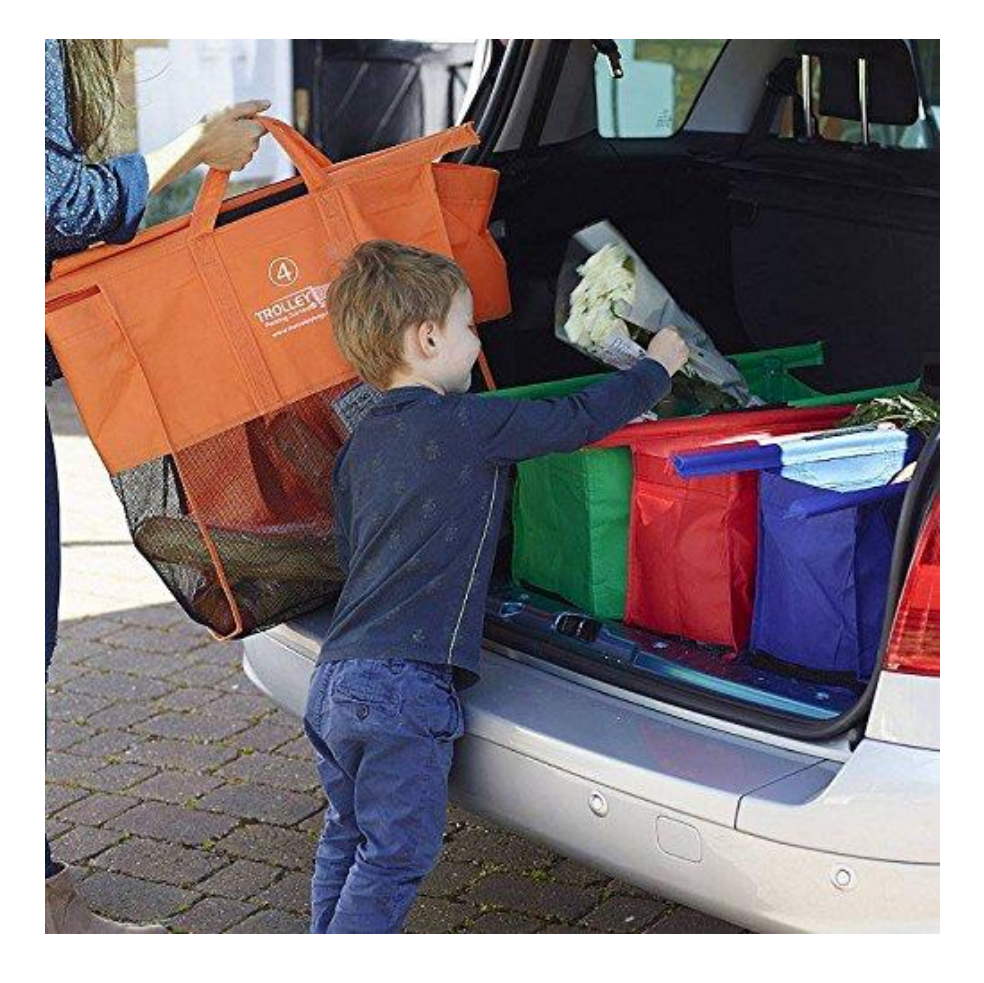

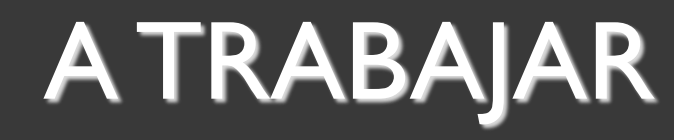

- Lean detenidamente la entrevista I.
- Identifiquen posibles categorías.

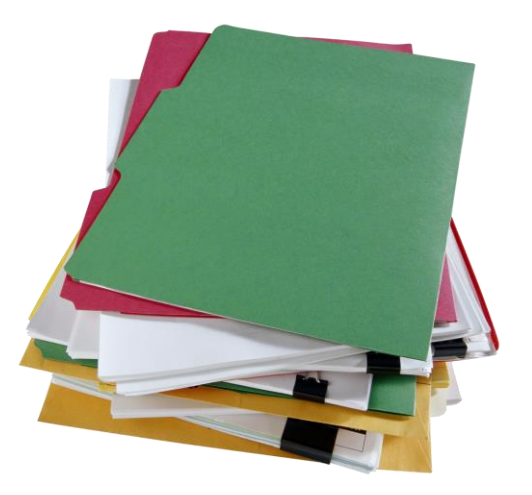

# Iniciar el programa

- Presione el icono del programa NVivo en su computadora.
- La información relacionada con la misma investigación se trabaja en proyectos.
- Los proyectos son como colecciones de documentos y productos del análisis.

# Utilizar proyectos

### **Crear proyectos:**

- Seleccione la opción "New Project" de la parte inferior izquierda de la pantalla principal
- Complete la información del proyecto y presione "OK"
- 3. El proyecto creado se alamcenará automáticamente en "My Documents" En la versión II usted puede seleccionar otro lugar.

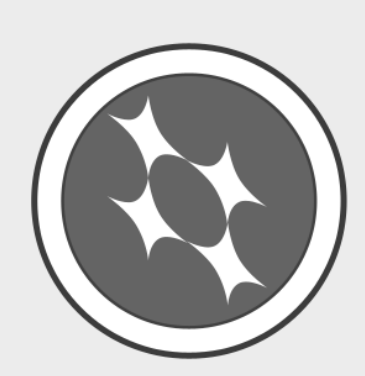

### Welcome to NVivo for Mac

Version: 11.3.2 (1888)

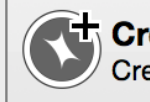

Create new project Create a new project

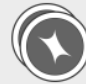

#### Create a copy of the sample project Explore and experiment with NVivo using the sample project

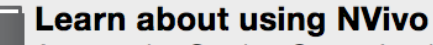

Access the Getting Started guide and other learning resources

#### Access support resources

Find answers in the QSR forum and FAQs or contact Customer Support

Open Other... Show this window when NVivo launches

Cancel

Open

Práctica EDFU 4007.nvpx /Users/chamaryfuentes/Documents

|              | New Project   |
|--------------|---------------|
|              |               |
| Save As: Ur  | ntitled       |
| Tags:        |               |
| Where:       | Documents     |
|              |               |
| Title:       | Untitled      |
| Description: |               |
|              |               |
|              |               |
|              |               |
|              | Cancel Create |

# Utilizar proyectos

### **Cerrar y abrir proyectos**

- Seleccione del menú la opción de "File". Al desplegarse el menú presione la opción de "Close Project".
- 2. Para abrirlo, seleccione el nombre del proyecto en la pantalla.

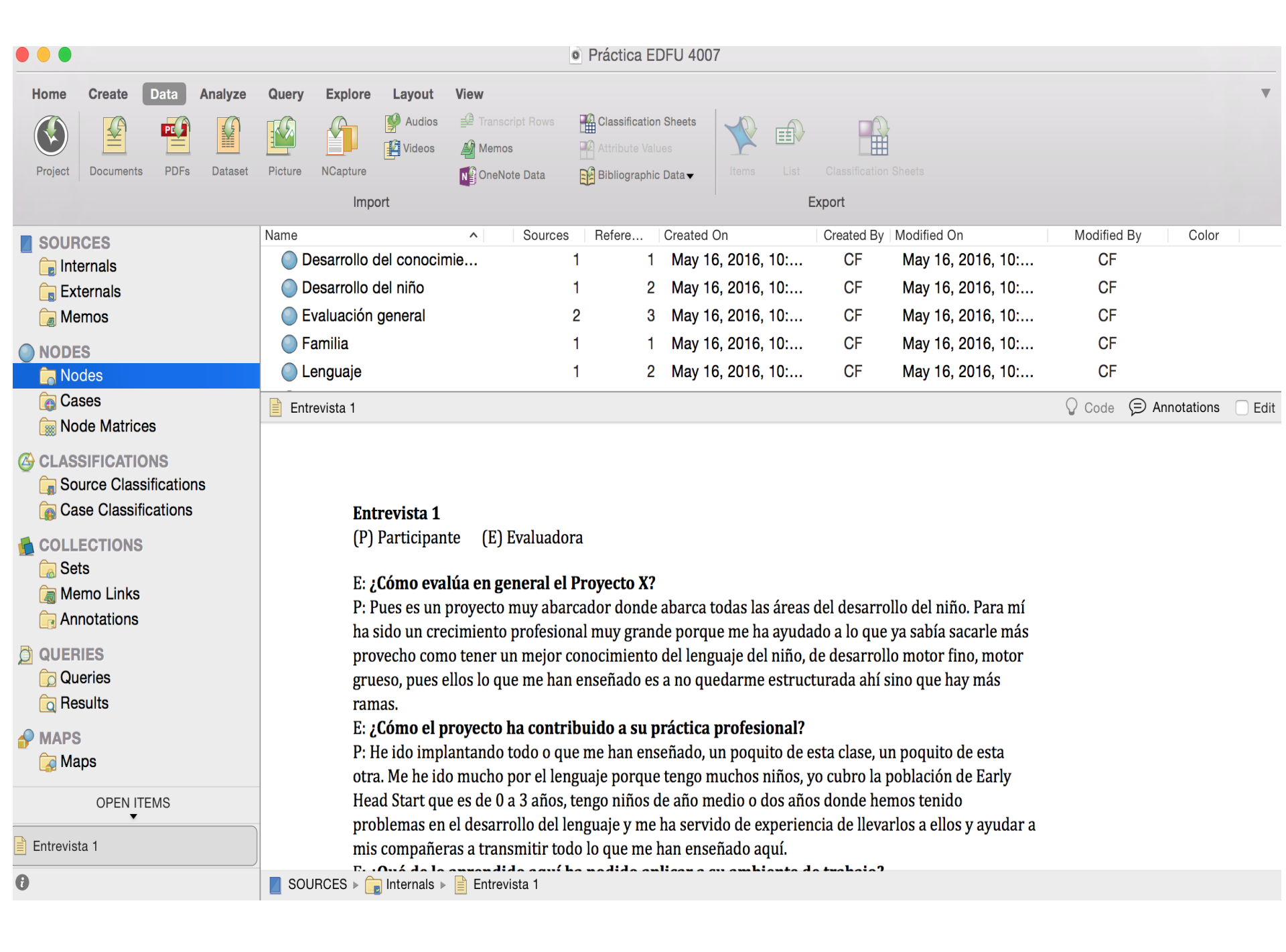

#### Vea el contenido de una carpeta en **Vista de lista**. Cuando abre elementos de una carpeta, se muestran en la Vista de detalles

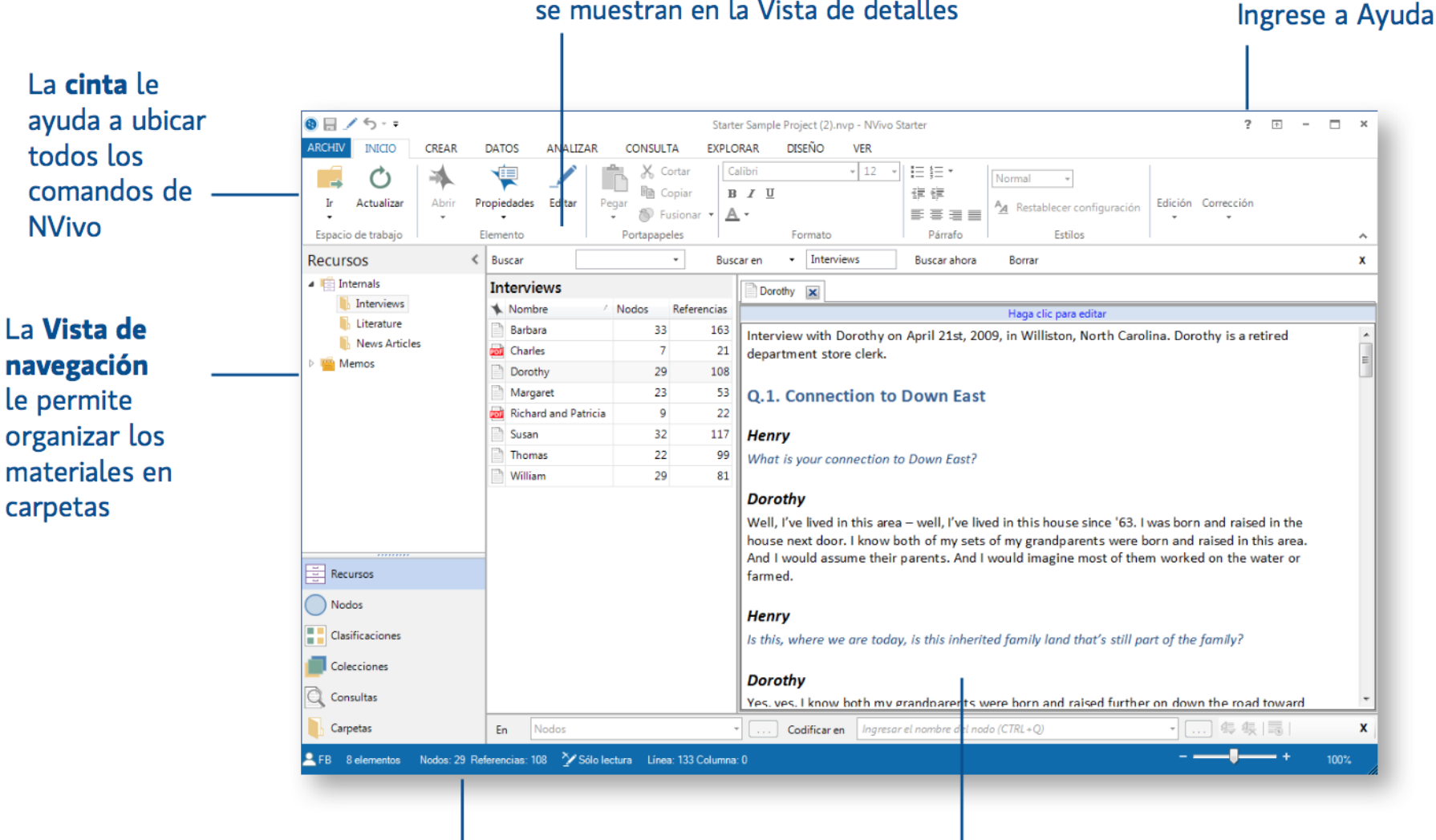

Revise la **barra de estado** para ver qué está pasando en el proyecto Trabaje con los recursos, nodos y otros elementos del proyecto en la **Vista de detalles**. Desacople para trabajar con el contenido en una ventana separada

# Tipos de documentos "Sources"

- "Internals": documentos que se crean o importan al proyecto (e.g. transcripciones, fotos, audio, video)
- "Externals" : enlaces a documentos que están fuera de Nvivo
- "Memos": anotaciones sobre ideas relacionadas con el análisis

## Internals

### **Redactar un documento**:

- "Right click" dentro del área en blanco de la sección de "Internals". Seleccione del menú la opción de "New Internal" y luego la opción de "Document".
- 2. Complete la información del documento
- 3. Puede escribir directamente o copiar y pegar texto de otro documento.

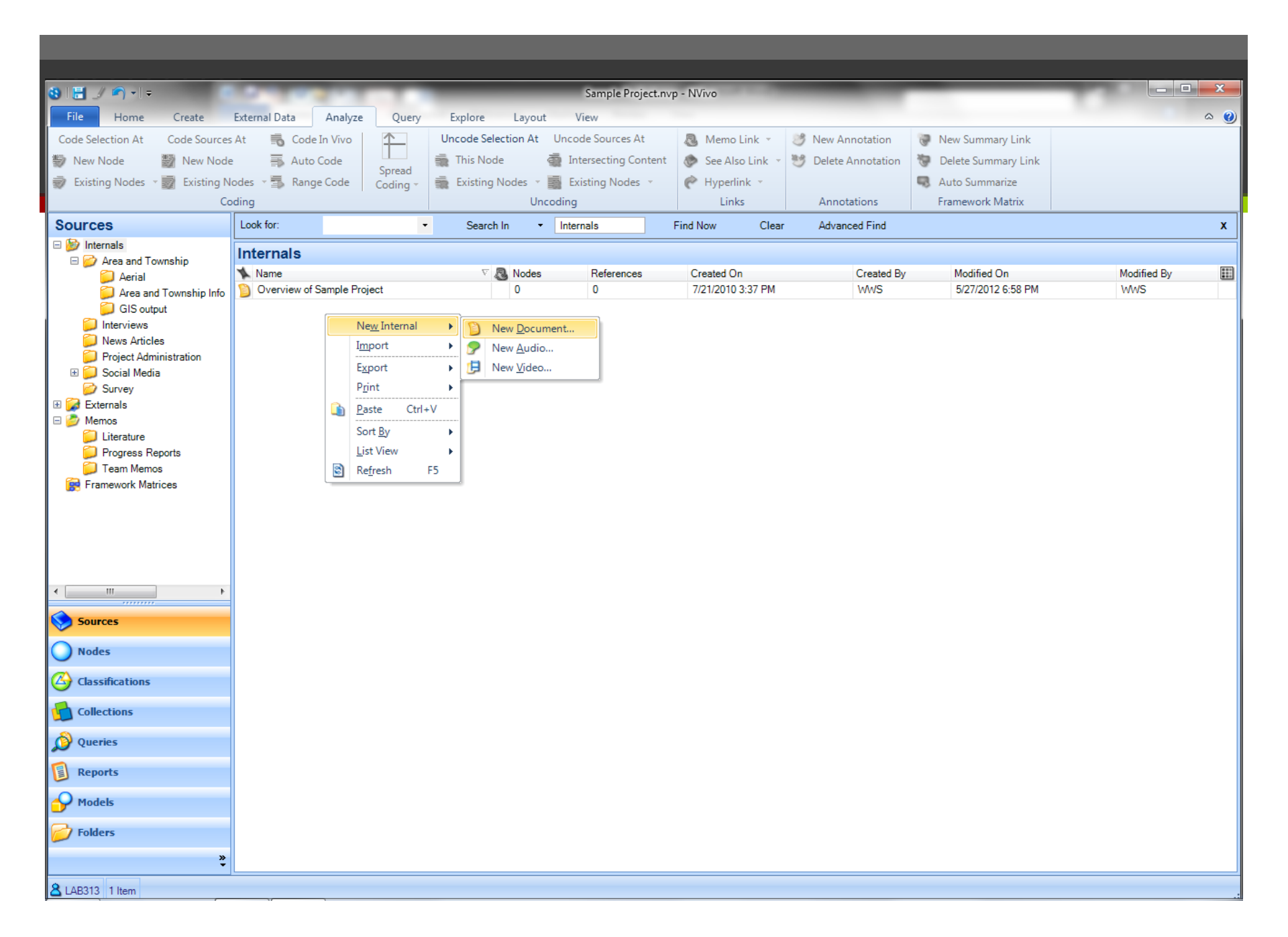

### Internals

- Los documentos abiertos permanecerán en diferentes pestañas dentro de la pantalla de vista de detalle de la sección de "Internals".
- Para modificar el título y la descripción de un documento, haga "right click" sobre el nombre del documento. Seleccione entonces la opción de "Document Properties"

# Importar documentos

En la "pestaña" de Data seleccionar el tipo de documento con el que trabajará.

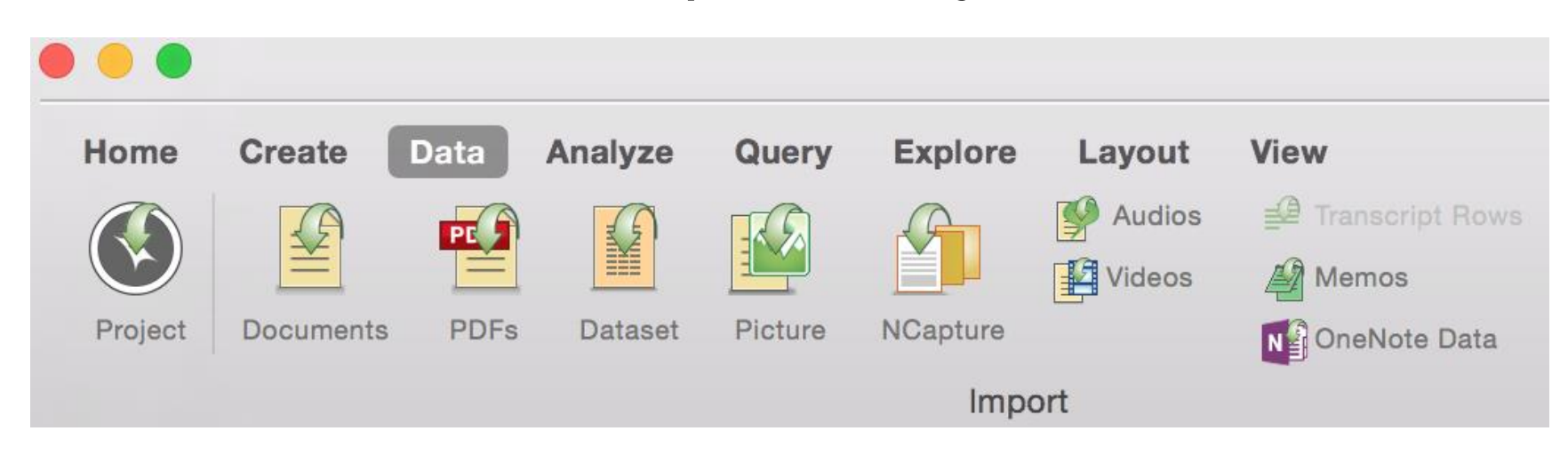

## Codificación

- Tipos de Nodos
  - **Free nodes'**: categorías que no están relacionadas con ninguna otra
  - "Tree nodes": agrupaciones de nodos relacionados en forma jerárquica: padres o hijos.

| Name                 | ∧ Sources | Refere | Created On        | Created By | Modified On       |
|----------------------|-----------|--------|-------------------|------------|-------------------|
| Práctica profesional | 2         | 5      | May 16, 2016, 10: | CF         | May 16, 2016, 10: |
| Recomendaciones      | 0         | 0      | May 16, 2016, 10: | CF         | May 16, 2016, 10: |
| Acceso               | 1         | 1      | May 16, 2016, 10: | CF         | May 16, 2016, 10: |
| Buena comunicación   | 1         | 1      | May 16, 2016, 10: | CF         | May 16, 2016, 10: |
| Expansión            | 2         | 3      | May 16, 2016, 10: | CF         | May 16, 2016, 10: |

# Crear Nodos Libres

### **Opción I:** Partiendo de una lista de categorías

- Crear los nodos directamente en la sección "Nodes" que aparece en el menú de la izquierda.
- "Right click" en el área vacía de "Nodes".
   Seleccione "New Node" y complete la información.

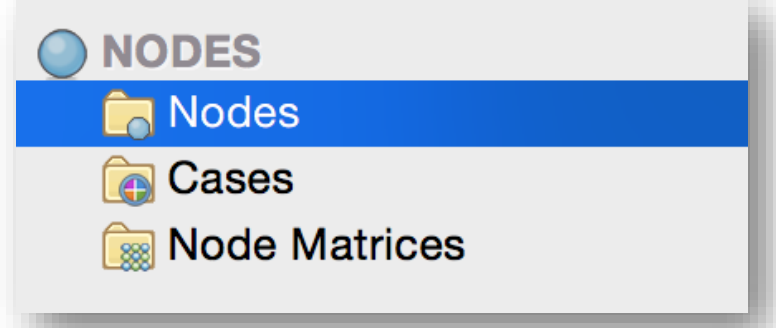

# Crear Nodos Libres

- Opción 2: Desarrollar las categorías durante el análisis
  - Seleccione el fragmento de texto que desea codificar.
  - Coloque el cursor sobre el texto seleccionado y haga "right click". Seleccione "Code Selection" y luego "At New Node". Complete la información sobre el nodo.

#### 💡 Code

Œ

#### Entrevista 1

(P) Participante (E) Evaluadora

#### E: ¿Cómo evalúa en general el Pro

P: Pues es un proyecto muy abarcad ha sido un crecimiento profesional provecho como tener un mejor cono grueso, pues ellos lo que me han en ramas.

E: ¿Cómo el proyecto ha contribu P: He ido implantando todo o que n otra. Me he ido mucho por el lengua Head Start que es de 0 a 3 años, ten problemas en el desarrollo del leng mis compañeras a transmitir todo le

Slide 26 of 60

SOURCES > 📄 Internals > 📄 Entrevista 1

| Edit<br>Get Info                                                           |                           |                                                                                                    |
|----------------------------------------------------------------------------|---------------------------|----------------------------------------------------------------------------------------------------|
| Export<br>Print<br>Cut<br>Copy<br>Paste<br>Delete                          |                           | desarrollo del niño. Para mí<br>lo que ya sabía sacarle más<br>esarrollo motor fino, motor<br>da ahí sino que hay más |
| Select All<br>New Annotation                                               | <mark>ጉ</mark> ፞፝፞፞፝፞፝፝፞፝ | clase, un poquito de esta<br>bro la población de Early<br>nde hemos tenido                                            |
|                                                                            |                           |                                                                                                    |
| Code Selection<br>Quick Code Selection<br>Code In Vivo<br>Uncode Selection | ►<br>₩/                   | At Existing Nodes or Cases<br>At New Node<br>At New Case<br>At Current Nodes                                          |
| Links                                                                      | ►                         | a bartena usbarst an al faith                                                                                         |

# Crear Nodos Libres

- Opción 3: Nodo "In vivo" donde el texto seleccionado es el código
  - Seleccione el fragmento de texto que desea codificar.
  - Coloque el cursor sobre el texto seleccionado y haga "right click". Seleccione "Code In Vivo".

## **Modificar Nodos**

Seleccione el caratpacio de "Nodes". En el menú donde se encuentran los nodos libres, seleccione el nodo deseado y presione "right click". Seleccione la opción de "Node Properties" en PC y "Get Info" en Mac para entrar la descripción del mismo.

| Name                                                                   | Sources Refere                                                                                        | Created C               |
|------------------------------------------------------------------------|----------------------------------------------------------------------------------------------------|-------------------------|
| <ul> <li>Práctica profe</li> <li>Recomendac</li> <li>Acceso</li> </ul> | Open<br>Get Info                                                                                      | ay 16<br>ay 16          |
| <ul> <li>Buena con</li> <li>Expansión</li> </ul>                       | Export<br>Print                                                                                       | ay 16<br>ay 16<br>ay 16 |
| Entrevista 1                                                           | Copy<br>Paste<br>Move To Top Level<br>Merge Into Selected Node<br>Merge Into New Child Node<br>Delete |                         |
| E: ¿C                                                                  | Memo Link                                                                                             | •                       |
| P: Pu<br>ha sic                                                        | Add To Set                                                                                            | rca to                  |
| grues<br>grues                                                         | Visualize<br>New Node                                                                                 | ► lengu                 |
| rama                                                                   | New Node                                                                                              |                         |

## Codificar Bajo Nodos Creados

- Luego de seleccionar el fragmento de texto y hacer un "right cick". Seleccione "Code Selection". Presione "At Existing Node".
- Seleccione el nodo deseado.

#### Práctica EDFU 4007

|   | 📃 💼 Nodes     | All Nodes With Coding       |                                | Search            |
|---|---------------|-----------------------------|--------------------------------|-------------------|
|   |               | Selected Name               | <ul> <li>Created On</li> </ul> | Modified On       |
|   |               | Desarrollo del conocimiento | May 16, 2016, 10               | 5/16/16, 10:48 AM |
|   |               | Desarrollo del niño         | May 16, 2016, 10               | 5/16/16, 10:42 AM |
| 1 |               | Evaluación general          | May 16, 2016, 10…              | 5/16/16, 10:47 AM |
|   |               | 🗌 🥥 Familia                 | May 16, 2016, 10…              | 5/16/16, 10:44 AM |
|   |               | Lenguaje                    | May 16, 2016, 10…              | 5/16/16, 10:51 AM |
|   |               | Práctica profesional        | May 16, 2016, 10…              | 5/16/16, 10:50 AM |
|   |               | Recomendaciones             | May 16, 2016, 10…              | 5/16/16, 10:49 AM |
|   | Q Folder Name |                             |                                |                   |
|   | ?             |                             |                                | Cancel Select     |

ied

i F F F F F

#### E: ¿Cómo evalúa en general el Proyecto X?

P: Pues es un proyecto muy abarcador donde abarca todas las áreas del desarrollo del niño. Para mí ha sido un crecimiento profesional muy grande porque me ha ayudado a lo que ya sabía sacarle más provecho como tener un mejor conocimiento del lenguaje del niño, de desarrollo motor fino, motor grueso, pues ellos lo que me han enseñado es a no quedarme estructurada ahí sino que hay más ramas.

#### E: ¿Cómo el proyecto ha contribuido a su práctica profesional?

P: He ido implantando todo o que me han enseñado, un poquito de esta clase, un poquito de esta otra. Me he ido mucho por el lenguaje porque tengo muchos niños, yo cubro la población de Early Head Start que es de 0 a 3 años, tengo niños de año medio o dos años donde hemos tenido problemas en el desarrollo del lenguaje y me ha servido de experiencia de llevarlos a ellos y ayudar a

~ . ··· 1 1 1 ~ 1

## Visualización de codificación

### Opción I: "Highlight"

- Permite ver las porciones de texto que han sido codificadas al sombrearlas color crema.
- 2. Seleccione "View" del menú principal y luego la opción de "Highlight".

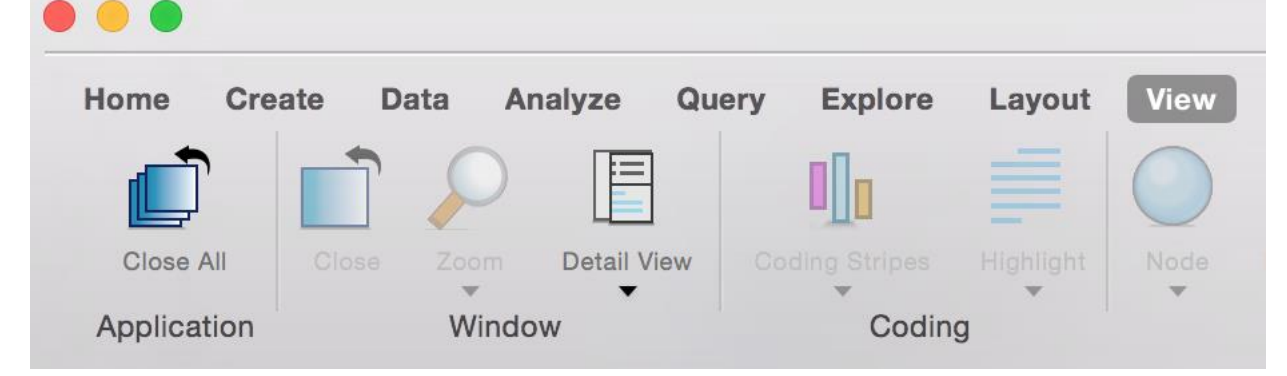

## Visualización de codificación

### Opción 2: "Coding Stripes"

- Permite ver bajo qué códigos se ha clasificado el texto.
- Seleccione "View" del menú principal y luego la opción de "Coding Stripes".
   Presione la opción "Select Items".
- 3. Seleccione todos los nodos para los cuales desea ver los "Coding Stripes".

| 10                                                                                                    |                                                                                                    |                                                                         |                                                      |                                                  |                                            |  |  |  |  |
|----------------------------------------------------------------------------------------------------|----------------------------------------------------------------------------------------------------|-------------------------------------------------------------------------|------------------------------------------------------|--------------------------------------------------|--------------------------------------------|--|--|--|--|
| 3 🗄 🍠 🔊 + 💷                                                                                                    |                                                                                                    | Sample Proj                                                             | ect.nvp - NVivo                                      |                                                  |                                            |  |  |  |  |
| File Home Create                                                                                                    | External Data Analyze Query Ex                                                                                                    | plore Layout View                                                       |                                                      |                                                  | ۵ 🕲                                        |  |  |  |  |
| <ul> <li>✓ Navigation View</li> <li>✓ Find</li> <li>✓ Detail</li> <li>✓ Quick Coding ▼ View ▼</li> <li>✓ Workspace</li> </ul> | Dock All Docked Docked Zoom  Close All Bookmarks Layout Close All Close Window                                                                                                    | List<br>View •<br>List View •<br>Coding Highligh                        | t Annotations<br>See Also Links<br>Relationships     | Node<br>Matrix ~<br>Node<br>Matrix ~<br>Report ~ | Previous Next Color Scheme * Visualization |  |  |  |  |
| Sources                                                                                                    | Look for:                                                                                                    | Secret In Technicum                                                     | Find New Close                                       | Advanced Find                                    | visualization                              |  |  |  |  |
|                                                                                                    |                                                                                                    | Search III • Interviews                                                 | Find Now Clear                                       | Advanced Find                                    |                                            |  |  |  |  |
| <ul> <li>Include</li> <li>Area and Township</li> </ul>                                                                        | Interviews                                                                                                    |                                                                         |                                                      |                                                  |                                            |  |  |  |  |
| Interviews                                                                                                    | 🔨 Name 🗸 🖉                                                                                                    | Nodes References                                                        | Created On                                           | Created By Modified On                           | Modified By                                |  |  |  |  |
| 问 News Articles                                                                                                    | 🕥 William                                                                                                    | 36 93                                                                   | 5/27/2010 7:03 AM                                    | WWS 7/22/2010 9:50 A                             | M WWS 🧉 🚽                                  |  |  |  |  |
| Project Administration                                                                                                    | Diff Thomas                                                                                                    | 29 119                                                                  | 5/27/2010 7:03 AM                                    | WWS 8/26/2010 12:21                              | AM WWS 🧅                                   |  |  |  |  |
| 🗉 📁 Social Media                                                                                                    | 🔋 Susan                                                                                                    | 37 133                                                                  | 5/27/2010 7:03 AM                                    | WWS 7/21/2010 4:31 P                             | M WWS 🥥                                    |  |  |  |  |
| 🥏 Survey                                                                                                    | 🔋 Robert                                                                                                    | 29 88                                                                   | 5/27/2010 7:03 AM                                    | WWS 7/22/2010 9:50 A                             | M WWS 🧉 🗸                                  |  |  |  |  |
|                                                                                                    | Brichard and Patricia                                                                                                    |                                                                         |                                                      |                                                  |                                            |  |  |  |  |
| Literature                                                                                                    |                                                                                                    |                                                                         | Click to edit                                        |                                                  |                                            |  |  |  |  |
| Contractions Framework Matrices                                                                                               | Yes and fuel prices have hurt the commercial fishermen, but that has just occurred in the last<br>rework Matrices<br>Wework Matrices<br>Yes and fuel prices have hurt the commercial fishermen, but that has just occurred in the last<br>couple three years. Marine Fisheries is good, but Marine Fisheries goes too far sometimes and<br>the people here are hard working proud people. They like to, and all of Down East, they like<br>to be self sufficient, they don't like to be on any kind of welfare, and I'm sure there's some<br>that has to now, but the people down here like to be on their own. We do want our way of life<br>preserved, we do want progress, we do want development. The big development that was<br>supposed to be started over around <u>Snug Harbor</u> , that would be nice for Down East—the<br>marina and all that stuff. As long as it's regulated, the waters are protected, I think the<br>majority of people of Down East are for it, but we do want it regulated properly. |                                                                         |                                                      |                                                  |                                            |  |  |  |  |
| Sources                                                                                                    | Hanmi                                                                                                    |                                                                         |                                                      |                                                  | Vision fr                                  |  |  |  |  |
| <b>Nodes</b>                                                                                                    | nenry                                                                                                    |                                                                         |                                                      |                                                  | or or or                                   |  |  |  |  |
| (Classifications                                                                                                    | What is your vision for the future of I<br>development Down East                                                                                                    | own East? You mentioned earl                                            | ier that we need some                                |                                                  | e future                                   |  |  |  |  |
| Collections                                                                                                    | Patricia                                                                                                    |                                                                         | E                                                    |                                                  | of Daw                                     |  |  |  |  |
| Queries                                                                                                    | I think development would be good Down East as long as it is regulated properly to preserve                                                                                                    |                                                                         |                                                      |                                                  |                                            |  |  |  |  |
| 🔋 Reports                                                                                                    | our heritage as much as possible. I know there has to be some change but we want to preserve our unique way of life. It's not a hustle-bustle life, and I'm for anything that will provide jobs                                                                                                    |                                                                         |                                                      |                                                  |                                            |  |  |  |  |
| Sector Models                                                                                                    | for our children and grandchildren the<br>go off to college and they don't want                                                                                                    | it want to stay in this area. There<br>to come back and that's fine, bu | e are some of them that<br>t I know there's just got | St of                                            | ×                                          |  |  |  |  |
| 🧭 Folders                                                                                                    | to be something for the future. I mean                                                                                                    | there's just got to be, and I don                                       | 't think it's going to be 👻                          |                                                  |                                            |  |  |  |  |
| »                                                                                                    | In Nodes                                                                                                    | Code At                                                                 | Region 1 (Nodes)                                     |                                                  |                                            |  |  |  |  |
|                                                                                                    |                                                                                                    |                                                                         |                                                      |                                                  |                                            |  |  |  |  |
| 🛛 🔼 LAB313 14 Items Nodes: 29 Refe                                                                                            | rences: 88 🥨 Read-Only Line: 5 Column: 0                                                                                                    |                                                                         |                                                      |                                                  | 100%                                       |  |  |  |  |

| 8 🗄 🥖 🔊 - 1 -                                                                                                    | 1 1 1 1                                                                                                    | Sample Proje                                                                                                    | ect.nvp - NVivo                                                                                                    |                                                                                                    |                                                                                                    |
|----------------------------------------------------------------------------------------------------|----------------------------------------------------------------------------------------------------|----------------------------------------------------------------------------------------------------|----------------------------------------------------------------------------------------------------|----------------------------------------------------------------------------------------------------|----------------------------------------------------------------------------------------------------|
| File Home Create                                                                                                    | External Data Analyze Que                                                                                             | y Explore Layout View                                                                                                    |                                                                                                    |                                                                                                    | ۵ 🕲                                                                                                    |
| <ul> <li>✓ Navigation View</li> <li>✓ Find</li> <li>✓ Petail</li> <li>✓ Quick Coding ✓ View ✓</li> <li>✓ Workspace</li> </ul>                                   | Dock All Docked P<br>Undock All Bookmarks Close All Close Window                                                      | Zoom •<br>Layout •<br>List<br>View •<br>List View •<br>List View •<br>Coding Highligh<br>Stripes •                                                                                                    | Annotations Annotations See Also Links Node Relationships Links                                                                             | Node<br>Matrix ~<br>Detail View                                                                                                    | <ul> <li>Previous</li> <li>Next</li> <li>Color</li> <li>Scheme ∞</li> <li>Reference</li> <li>Visualization</li> </ul>                                                           |
| Nodes                                                                                                    | Look for:                                                                                                    | Search In     Nodes                                                                                                    | Find Now Clear A                                                                                                    | Advanced Find                                                                                                    | x                                                                                                    |
| <ul> <li>Nodes</li> <li>Autocoded Responses</li> <li>Autocoded Social Media</li> <li>Places and People</li> <li>Relationships</li> <li>Node Matrices</li> </ul> | Node Properties Node Properties General Attribute Values Name Description Yes cou the that pre sup Created On mat mat | Attitude A person's general feeling of favorableness or unfav (Ajzen and Fishbein) Evaluation of people, objects, beliefs. Nodes\\Attitude Aggregate coding from child nodes 5/15/2010 4:05 PM 6/29/2010 5:31 PM Appli | orableness. Synonym: affect<br>and ideas (Aronson). A set of<br>Color Orange<br>By Orange<br>By Purple<br>By Red<br>Bue<br>Orange<br>Vellow | Created By Modified On<br>WWS 6/29/2010 5<br>WWS 5/10/2012 1<br>WWS 5/10/2012 1<br>WWS 6/29/2010 5<br>G/29/2010 5<br>Real estate development<br>Economy<br>Patricia | Modified By<br>Modified By<br>Si31 PM<br>WWS<br>2:23 AM<br>WWS<br>2:55 AM<br>WWS<br>31 PM<br>WWS<br>Connection to Down East<br>Community<br>Community<br>Community<br>Community |
| Sources                                                                                                    | Q.                                                                                                    |                                                                                                    | Pink                                                                                                    |                                                                                                    | .5. Vis                                                                                                    |
| Nodes                                                                                                    | Henry                                                                                                    |                                                                                                    |                                                                                                    |                                                                                                    | ion for                                                                                                    |
|                                                                                                    | What is your vision for the fu<br>development Down East.                                                              | ture of Down East? You mentioned early                                                                                                    | er that we need some                                                                                                    |                                                                                                    | n<br>the future c                                                                                                    |
| Collections                                                                                                    | Patricia                                                                                                    |                                                                                                    | Ξ.                                                                                                    |                                                                                                    | <sup>y</sup> r Dow                                                                                                    |
| 🔊 Queries                                                                                                    | I think development would be                                                                                          | good Down East as long as it is regulat                                                                                                    | ed properly to preserve                                                                                                    | G                                                                                                    | n East<br>Loce                                                                                                    |
| Reports                                                                                                    | our heritage as much as possi<br>our unique way of life. It's no                                                      | ble. I know there has to be some change<br>t a hustle-bustle life, and I'm for anythin                                                                                                    | but we want to preserve<br>ag that will provide jobs                                                                                        | and co                                                                                                    | alidentity                                                                                                    |
| Models                                                                                                    | for our children and grandchi<br>go off to college and they dor                                                       | dren that want to stay in this area. There<br>'t want to come back and that's fine, bu                                                                                                    | are some of them that<br>t I know there's just got                                                                                          | st of livir                                                                                                    |                                                                                                    |
| 🧭 Folders                                                                                                    | to be something for the future                                                                                        | . I mean there's just got to be, and I don                                                                                                    | 't think it's going to be                                                                                                    | < Ⅲ                                                                                                    |                                                                                                    |
| ₹ 1AP212 20 Home                                                                                                    | In Nodes                                                                                                    | Code At                                                                                                    | Region 1 (Nodes)                                                                                                    |                                                                                                    |                                                                                                    |

## Visualización de codificación

### **Opción 3:"Double click" :**

- I. Ubíquese en la sección de "Nodes"
- 2. Presione dos veces el nodo deseado.
- 3. Presentará en la vista de detalle la información de todos los documentos donde se haya utilizado ese nodo aunque no estén abiertos.

| Name                 | Sources | Refere | Created On        | Created By | Modified On       | Modified By |
|----------------------|---------|--------|-------------------|------------|-------------------|-------------|
| Práctica profesional | 2       | 5      | May 16, 2016, 10: | CF         | May 16, 2016, 10: | CF          |
| Recomendaciones      | 0       | 0      | May 16, 2016, 10: | CF         | May 16, 2016, 10: | CF          |
| Acceso               | 1       | 1      | May 16, 2016, 10: | CF         | May 16, 2016, 10: | CF          |
| Buena comunicación   | 1       | 1      | May 16, 2016, 10: | CF         | May 16, 2016, 10: | CF          |
| Expansión            | 2       | 3      | May 16, 2016, 10: | CF         | May 16, 2016, 10: | CF          |
| Práctica profesional |         |        |                   |            |                   | 🖓 Code      |

Internals\\Entrevista 1 2 references coded, 20.58% coverage

Reference 1: 13.61% coverage

E: ¿Cómo el proyecto ha contribuido a su práctica profesional?

**Reference** 

Summary

P: He ido implantando todo o que me han enseñado, un poquito de esta clase, un poquito de esta otra. Me he ido mucho por el lenguaje porque tengo muchos niños, yo cubro la población de Early Head Start que es de 0 a 3 años, tengo niños de año medio o dos años donde hemos tenido problemas en el desarrollo del lenguaje y me ha servido de experiencia de llevarlos a ellos y ayudar a mis compañeras a transmitir todo lo que me han enseñado aquí.

Reference 2: 6.97% coverage

E: ¿Algún otro tema que entienda que le puede beneficiar en su práctica?

P: Es que el programa está bien completo. Me gusta, me siento satisfecha. No es fácil venir

# Crear "Tree Nodes"

- Con el proceso de "drag and drop" o arrastre puede mover los nodos uno dentro de otros para establecer la jerarquía.
- 5. En su lugar se puede utilizar "cut" and "paste"
- 6. Los padres serán categorías principales y los hijos sub-categorías.

# Unir Nodos "Merge"

 Coloque el cursor sobre el nodo que desea eliminar y haga "right click". Seleccione la opción de "Cut" o "Copy". Seleccione el nodo al cual desea incorporar la información y luego de un "right click" y seleccione la opción de "Merge Into Selected Node".

"Cut" borra el nodo anterior y "Copy" lo conserva.

### Memos

 Los memos son herramientas que ayudan a construir y refinar el análisis. Son anotaciones largas con contenido analítico.
 Se pueden enlazar a nodos o a documentos.

- Página 37- PC
- Página 30- Mac

### Crear memos

### Memo asociado a un documento:

- "Right click" sobre el documento o el nodo, y seleccione "Memo Link". Presione "Link to New Memo".
- 2. Complete la descripción del memo y luego, redacte el texto del memo.
- Para asociar otros documentos al memo creado, en lugar de seleccionar "Link to New Memo" seleccionará "Link to Existing Memo".

| Ent  | and the state of                            |     | 7                                      | 12                           | May 16, 20                                 | )16. 10:                                      | CF                      | May 16, 2016, 10:                                                                     | CE               |     |
|------|---------------------------------------------|-----|----------------------------------------|------------------------------|--------------------------------------------|-----------------------------------------------|-------------------------|---------------------------------------------------------------------------------------|------------------|-----|
| Er 📄 | Open<br>Get Info                            |     | 5                                      | 7                            | May 16, 20                                 | )16, 10:                                      | CF                      | May 16, 2016, 10:                                                                     | CF               |     |
|      | Export<br>Print                             |     |                                        |                              |                                            |                                               |                         |                                                                                       |                  |     |
| Prá  | Copy<br>Delete                              |     | -                                      |                              |                                            |                                               |                         |                                                                                       |                  | 0 ( |
|      | Code Sources<br>Uncode Sources<br>Auto Code | •   |                                        |                              | Interr                                     | nals\\Entrev                                  | ista 1                  |                                                                                       |                  |     |
|      | Memo Link                                   |     | Link to                                | New                          | Memo                                       | led, 20.5                                     | 8% cover                | age                                                                                   |                  |     |
|      | Create As<br>Add To Set                     | Þ   | Link to<br>Open I<br>Delete            | Existi<br>Linked<br>Memo     | ng Memo<br>Memo<br>Link                    | práctica j                                    | <i>l</i><br>profesiona  | Reference 1: 13.61% cover<br>11?                                                      | rage             |     |
|      | Visualize                                   | ►   | Ie he ido r                            | o touo                       | o que me n<br>por el lengi                 | an enseñado                                   | , un poqu               | ito de esta clase, un poqui                                                           | to de            |     |
|      | Color<br>× ● ● ● ● ●                        | • • | le Early H<br>os tenido j<br>a ellos v | lead St<br>probler<br>avudar | art que es de<br>nas en el de<br>a mis com | e 0 a 3 años<br>sarrollo del<br>pañeras a tra | , tengo niñ<br>lenguaje | ios de año medio o dos año<br>y me ha servido de experie<br>odo lo que me han enseñad | os<br>encia<br>o |     |
|      | Classification                              | ►   | j                                      |                              |                                            |                                               |                         |                                                                                       | -                |     |

# Modelos y Mapas

- Los diagramas ayudan a comprender la relación entre categorías.
- I. En la vista de navegación presione el botón de "Models" (versión 10) "Maps" (versión 11). En el espacio en blanco haga un click derecho y seleccione "New Map".
- 2. Complete la descripción del modelo.

• **Mind map**: Brainstorm ideas and visualize your thoughts. Once you've created a mind map, you can automatically turn your ideas into theme nodes.

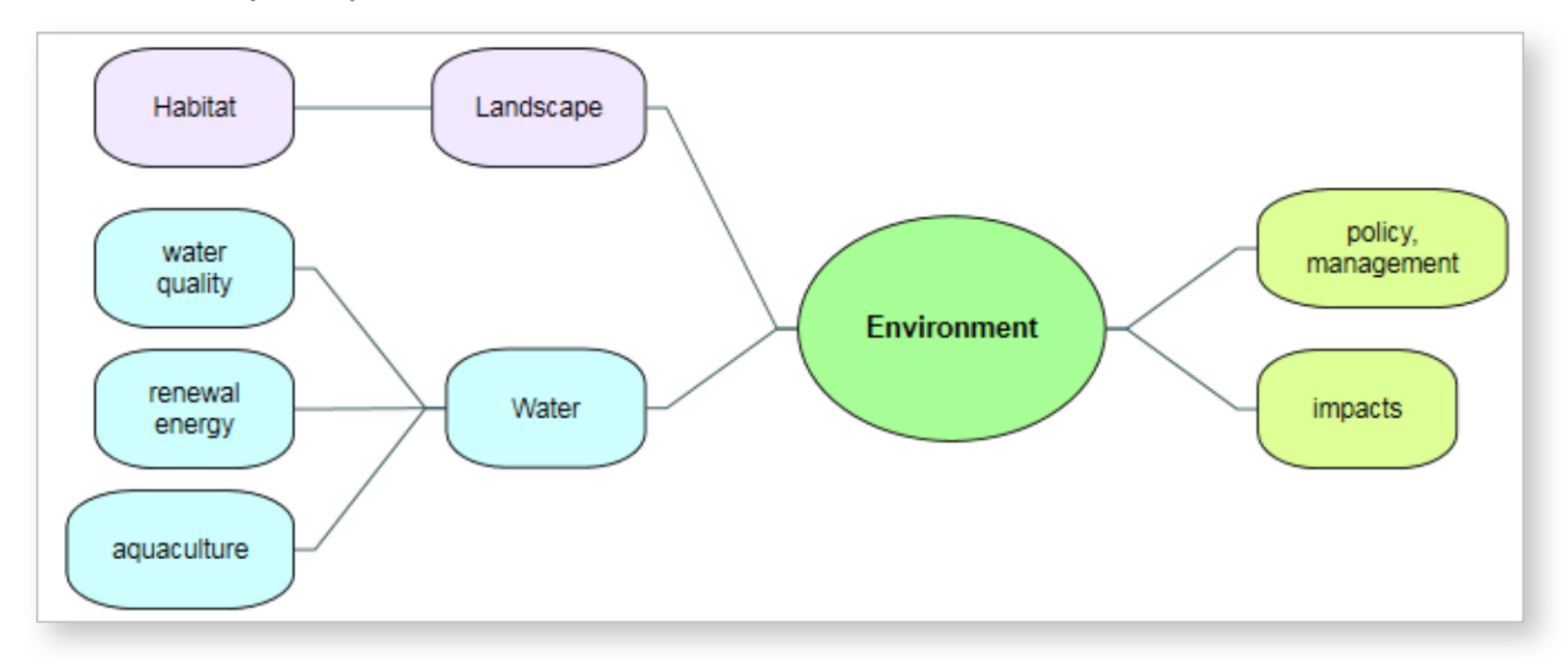

 Concept map: Define concepts, think through their connections and explore and present the connections in your theories:

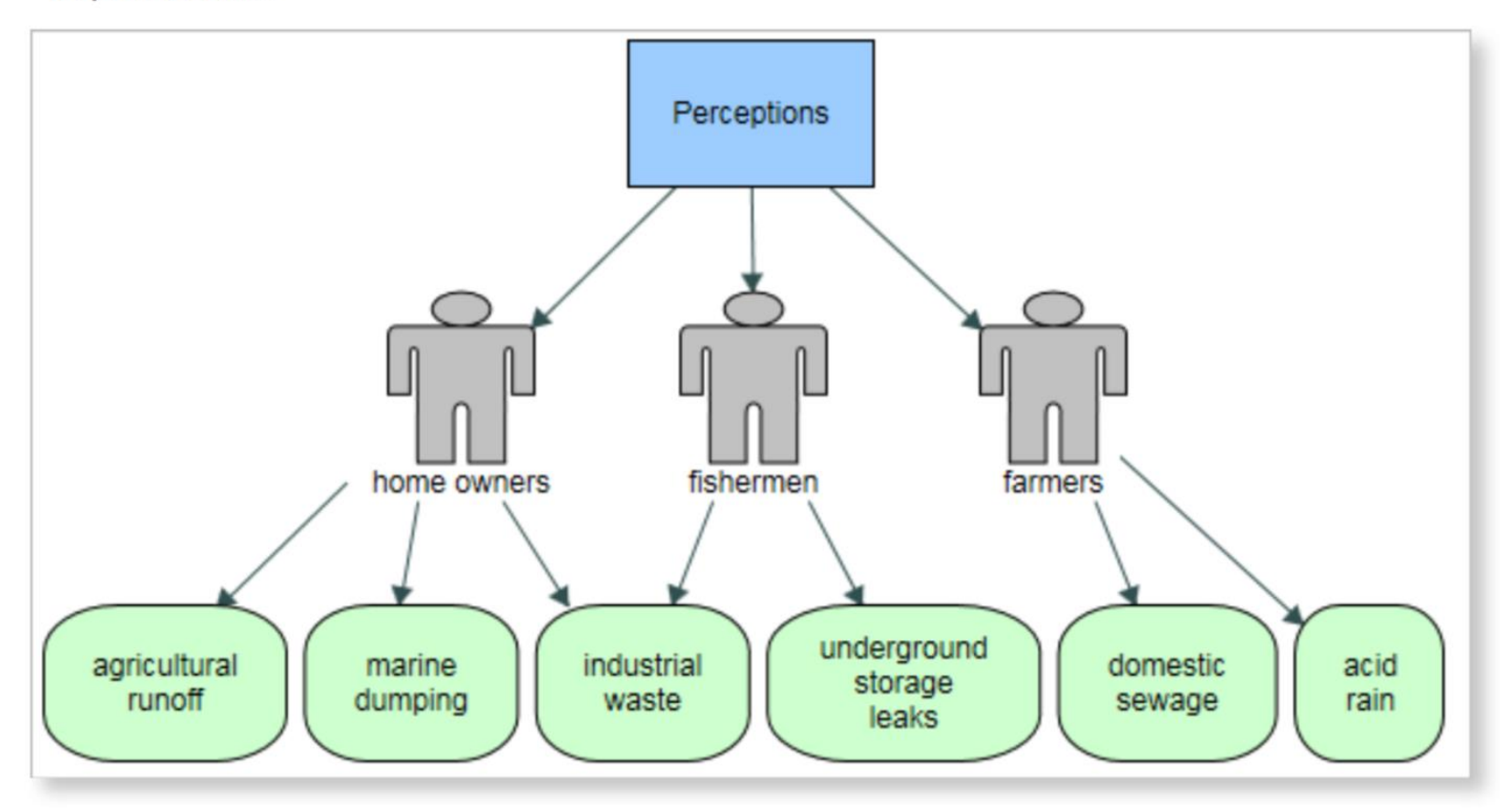

• **Project map**: Create a project map to visualize the connections between project items. For example, you could see which items are connected to a particular source:

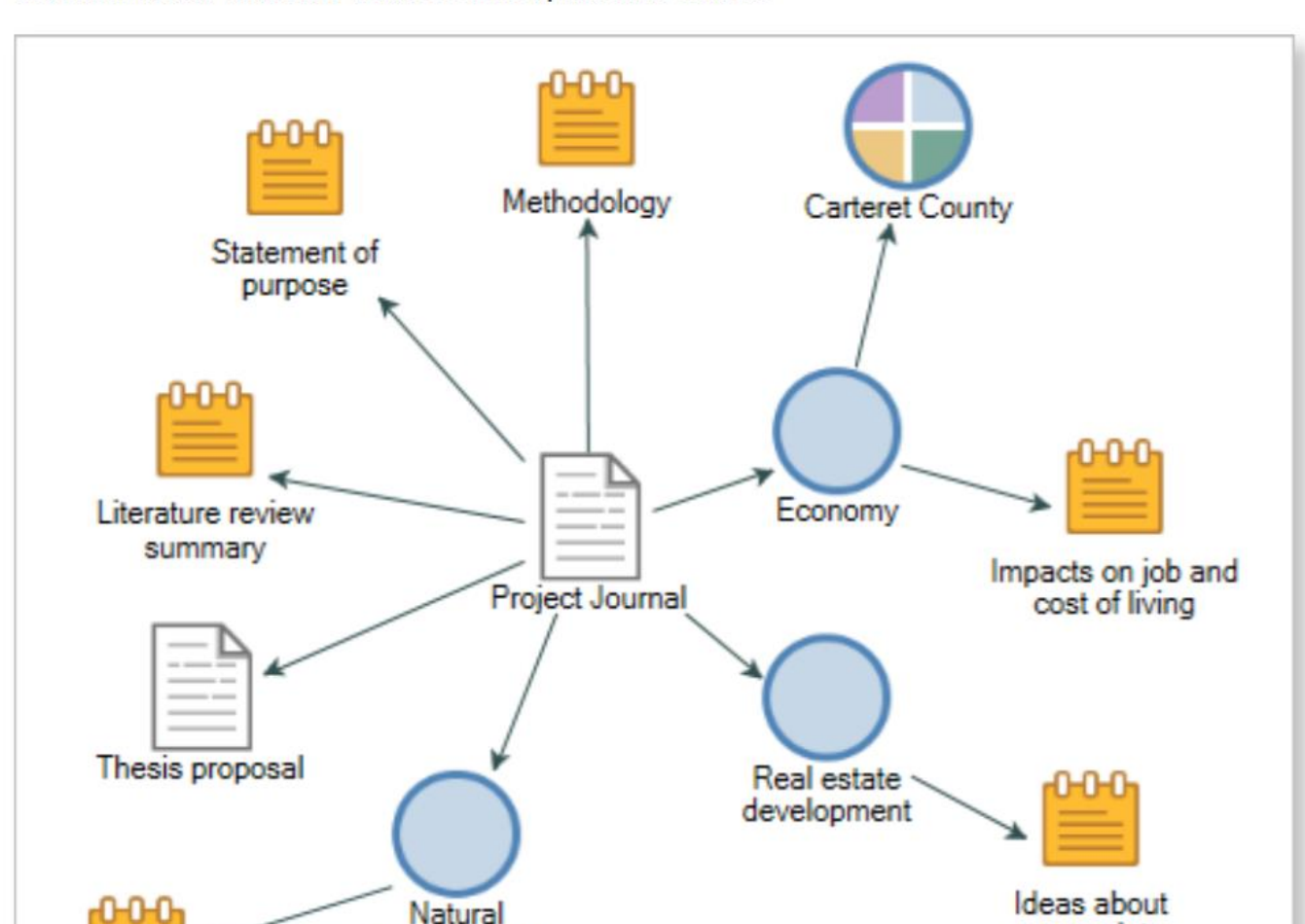

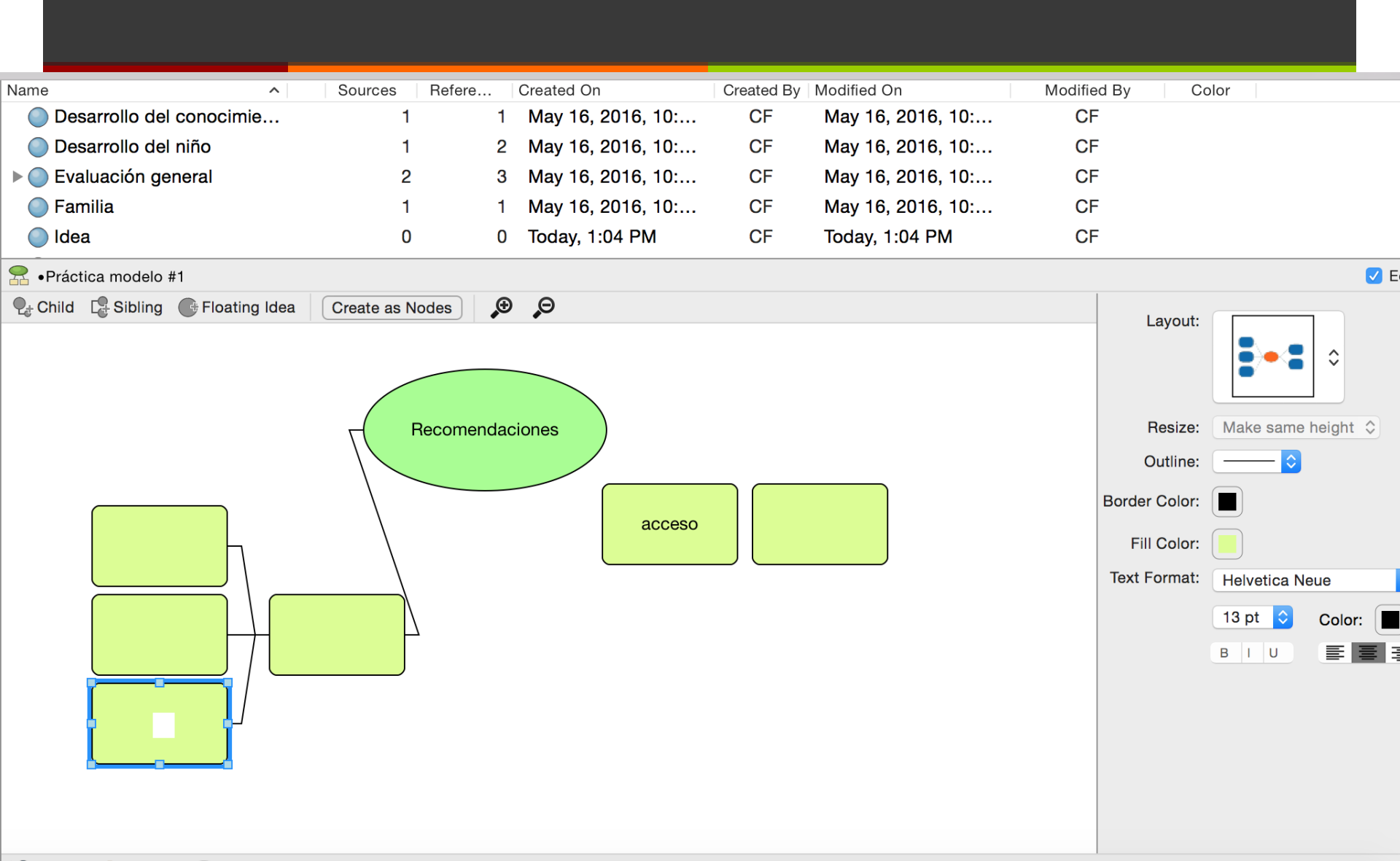

# "Queries" o Consultas

- Consulta de búsqueda de texto: Busca todos los recursos que tienen un texto en específico.
- Consulta de frecuencia de palabras: Muestra las palabras y el número de veces que se repiten en los elementos seleccionados.
- 7 Consulta de codificación: Rescata contenido según fue codificado por nodos.
- http://helpnv11.qsrinternational.com/desktop/procedures/run\_a\_coding\_query.ht

# "Queries" o Consultas

En la ficha "Explore", del grupo "Queries", haga clic en "New Query" y luego haga click en "Codification".

|   | New Query       | Text Search                               |
|---|-----------------|-------------------------------------------|
| • | Export<br>Print | Word Frequency<br>Coding<br>Matrix Coding |
|   | Paste           | Coding Comparison                         |
|   | Sort By         |                                           |

| 👔 Unsaved Query                             |                                                                                                    |                     |               |
|---------------------------------------------|----------------------------------------------------------------------------------------------------|---------------------|---------------|
| <ul> <li>Word Frequency Criteria</li> </ul> |                                                                                                    | Run Query           | Save Query    |
| Search in: All Sources                      | Selected Items  Tems in Selected Folders                                                                                                    |                     |               |
| Finding matches:                            | • Exact match only (e.g. "talk")                                                                                                    | Display words: OAll |               |
|                                             | Include stemmed words (e.g. "talking")                                                                                                    | • 1000              | most frequent |
| With minimum length:                        | 4                                                                                                    |                     |               |
| Summary Word Cloud                          |                                                                                                    |                     |               |
| Gallery                                     | sedence<br>evaluation<br>destros<br>plicar<br>set an<br>plicar<br>set an<br>set an<br>set an<br>set | personas            |               |

# Imágenes, audio y video

- Codificación de audio e imágenes
- Requiere seleccionar barra de tiempo o área de la imagen.

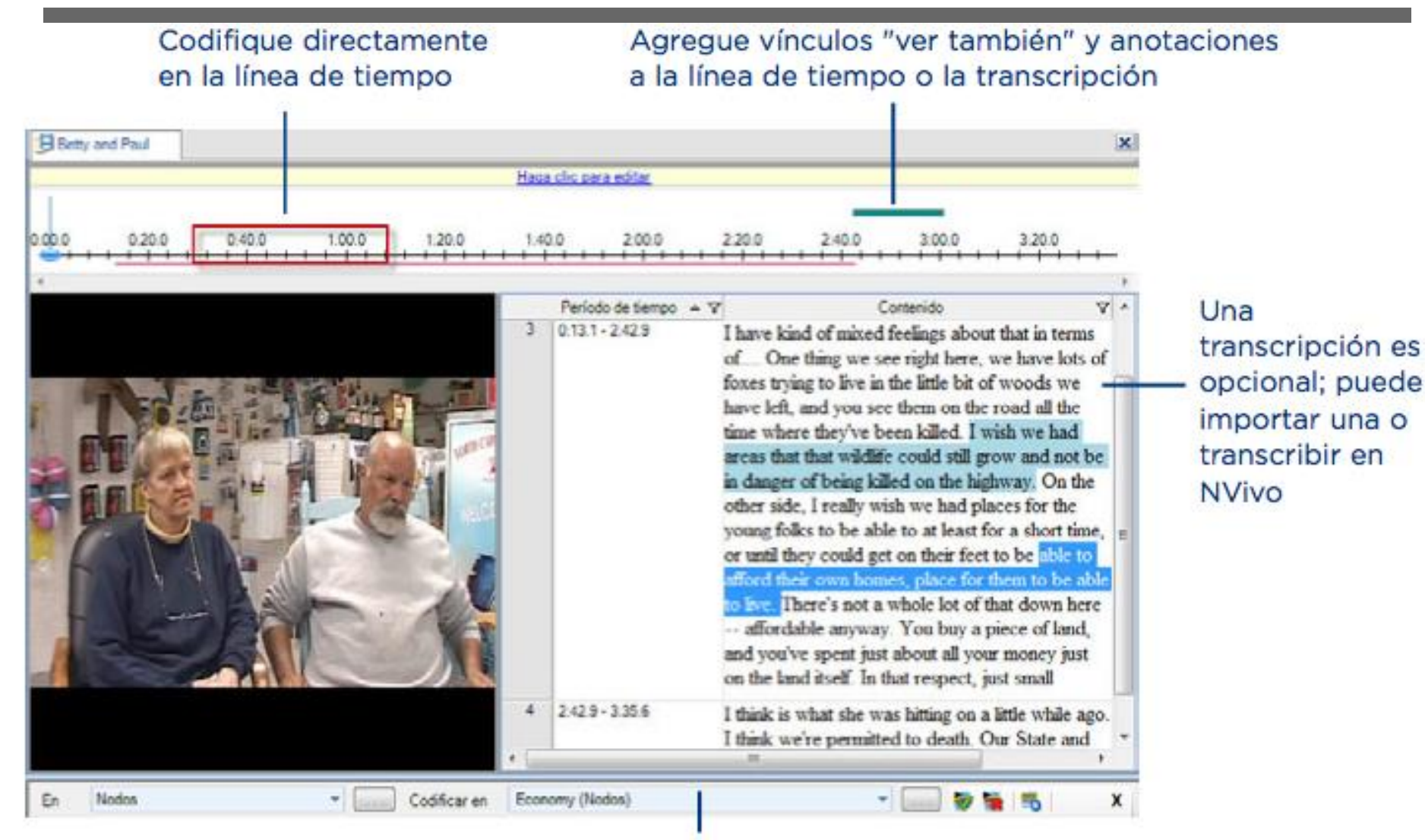

Seleccione contenido y codifíquelo en un nodo

#### Codifique directamente en la imagen

#### Cree un registro para describir la imagen (o solo las regiones seleccionadas)

| Competing water uses | a clic i | para editar           |                                                                                                    | ×                                              |                                 |
|----------------------|----------|-----------------------|----------------------------------------------------------------------------------------------------|------------------------------------------------|---------------------------------|
|                      |          | Región                | Contenido                                                                                                    |                                                |                                 |
| A NEW CONTRACT       | 1        | 740.240 -<br>1200.520 | Large waterfront homes. These are not in<br>typical homes of those who engage in co<br>fishing, but more indicative of second or<br>homes.                              | ndicative of<br>mmercial<br>vacation           |                                 |
|                      | 2        | 150,80 -<br>800,530   | Commercial fishing boats. These are like<br>trawlers. Note that they have large "boo<br>be lowered laterally from the boat to hol<br>net behind the boat as it travels. | ly shainping<br>ms" that can<br>d the trawling | Codifique<br>contenido<br>en el |
|                      | 3        | 810,350 -<br>1200,490 | Recreational fishing boats                                                                                                    |                                                | registro                        |
| * <u> </u>           |          |                       |                                                                                                    |                                                |                                 |

# Video/ Audio

- Para transcribir en Nvivo seleccione de la pestaña "Media" la opción "Transcribe mode". Esta opción le permitirá transcribir mientras escucha. Presione "Stop" cuando desee añadir otra fila.
- El programa provee algunas funciones rápidas para facilitar el proceso:
  - **7** F7- "play" o pausa
  - **7 F8** "stop"
  - **7** F9- "skip back"

# **Copiar Proyectos**

- Si deseamos compatir un proyecto o hacer "back-up" debemos grabar y cerrar el proyecto que está en uso.
- Localice el proyecto en la sección de "My Documents". Con un "right click" seleccione "Copy".
- Ubique el lugar donde desea colocar la copia (e.g. "pendrive", cd, dvd, etc.).
- Con un "right click" seleccione "Paste".

# Trabajo Grupal

- Establecer códigos comunes para tener unidad.
- Se pueden trabajar proyectos por separado y luego se pueden unir.
- Para combinar proyectos puede abrir un proyecto de destino e importar otro proyecto o partes de otro proyecto. Por ejemplo, podría importar una estructura de nodo de un proyecto (sin el contenido codificado) hacia un nuevo proyecto, o importar todos los recursos y la codificación creada por un usuario particular.

# Trabajo Grupal

- Sólo es posible combinar los proyectos creados en la misma versión de NVivo.
- Los elementos duplicados no se importan.
- <u>http://help-nv8-</u> <u>es.qsrinternational.com/Importing\_Projects.htm</u>

# Para más información

- Visite el sitio web de QSR <u>http://www.qsrinternational.com/other-languages\_spanish-resources.aspx</u>
  - Preguntas frecuentes
  - Tutoriales y guías
  - Artículos de interés
  - Acceso asistencia técnica
  - Información sobre demostraciones

# Referencias Nvivo 12

- Memo and annotation
- https://www.youtube.com/watch?v=LnavhMQCrRU
- Coding and uncoding
- https://www.youtube.com/watch?v=iH2vQ0hCLgk&t=43s
- Classifications and attributes
- https://www.youtube.com/watch?v=ApJ\_-vfx-kw
- Word frequency and text search
- https://www.youtube.com/watch?v=mFzpUfWyNX0&index=4&list=PLb-j-OgOXpVCbLbQzBat0FelaGxE85ff0
- Matrix Coding query and crosstabs
- https://www.youtube.com/watch?v=OCrq3ZVIDq0&list=PLb-j-OgOXpVCbLbQzBat0FelaGxE85ff0&index=5

# Referencias

- Introducción general
- https://www.youtube.com/watch?v=G8M3-2Ix9WA
- https://www.youtube.com/watch?v=oelXFnJ-7Ms
- Análisis de texto
- https://www.youtube.com/watch?v=4jolk2mL0T0
- Coding query
- https://www.youtube.com/watch?v=NRSRIVBJD4I
- Análisis de audio y video
- https://www.youtube.com/watch?v=EQ5HfGFZ2-E

# Referencias

- Uso de clasificaciones
- https://www.youtube.com/watch?v=NCUCzKFSyac
- https://www.youtube.com/watch?v=X6glZHPucvc
- Redes sociales
- https://www.youtube.com/watch?v=dNXeppKVb-k
- EndNote y Nvivo
- https://www.youtube.com/watch?v=SYHxkt8BnnY

## Otros programados para el análisis cualitativo

ATLAS.ti www.atlasti.com

Ethnograph <u>www.qualisresearch.com</u>

Transana

www.transana.org